# GUIA PASO I: ABRIR CUENTA EN FP MARKETS

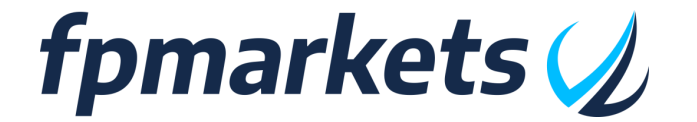

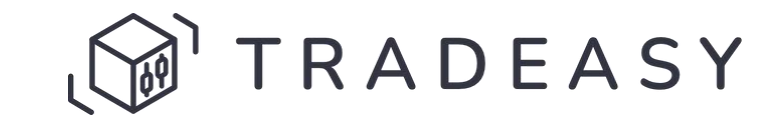

## tradEAsy & FP Markets

Entidades diferentes

Para operar con los robots de tradEAsy necesitas tener un broker:

## PASO 1: Abrir cuenta broker:

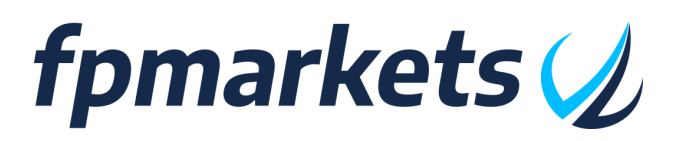

- Servicios financieros
- Broker que ofrece acceso al mercado
- Cuentas de trading para invertir
- Permite conectar robots de tradEAsy

PASO 2: Conectar robots

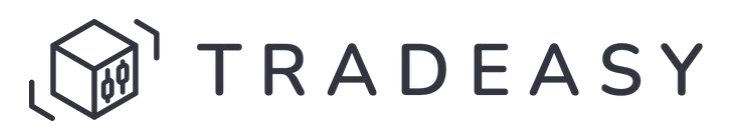

- Servicios tecnológicos
- Herramienta creación de robots
- Catálogo de +250 robots compartidos
- Comunidad de +400 traders

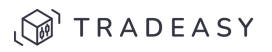

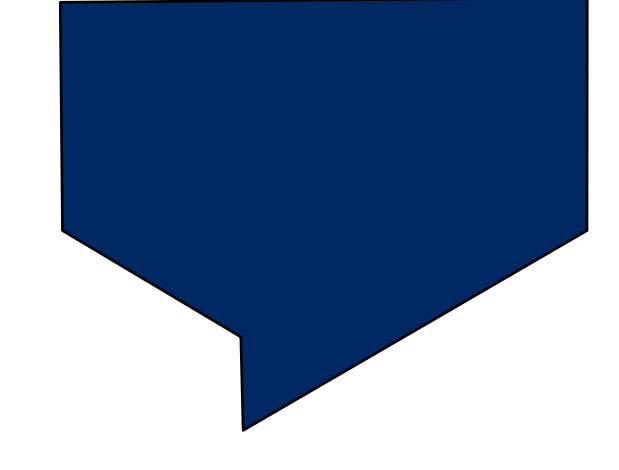

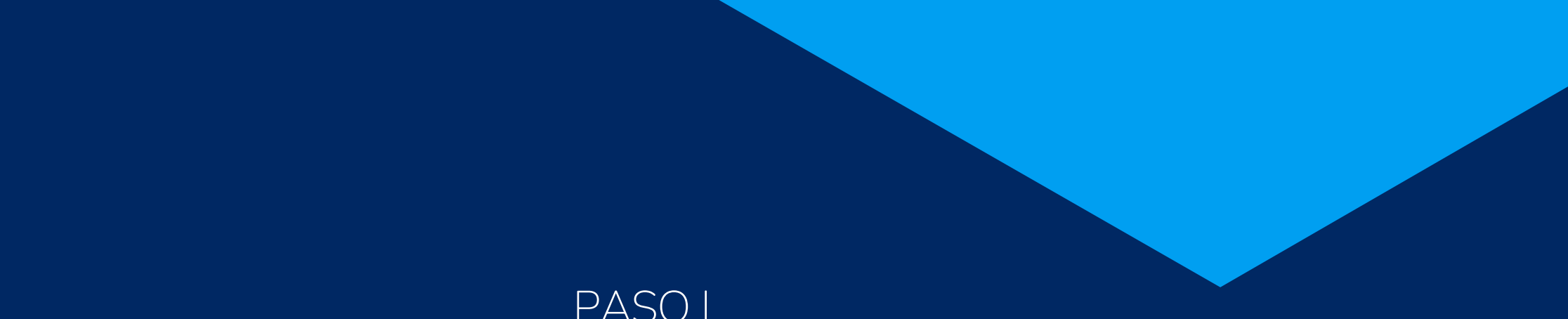

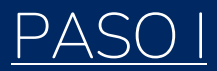

## Enlace para abrir cuenta

<u>Abrir cuenta</u>

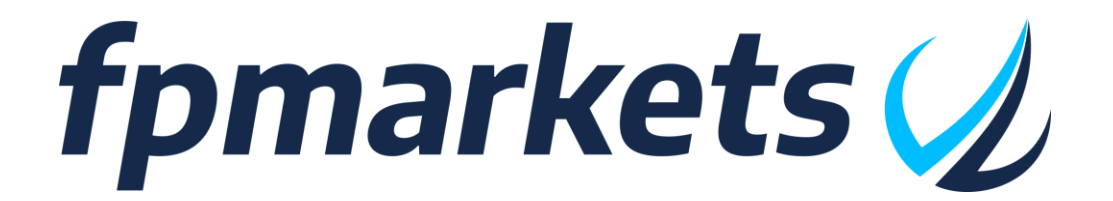

Aviso en elección de regulación

Ten en cuenta el siguiente disclaimer al seleccionar país: The website www.fpmarkets.com is operated by FP Markets LLC, an entity that is not established in the EU or regulated by an EU National Competent Authority. The entity falls outside the EU regulatory frameworks, i.e. MiFID II and MiFIR, and as such, certain protections that retail clients enjoy when trading with an EU-regulated Firm may not be provided.

Since you are trying to connect from an EU Country, you are highly recommended to visit, www.fpmarkets.eu

This website is operated by an EU-regulated firm which is subject to the product intervention measures of ESMA.

CONFIRM

I DO NOT CONFIRM

# Regulación Global

- Apalancamiento hasta 1:500
- Personalización robots en 5 niveles (desde muy conservador hasta muy agresivo)
- Rentabilidad. mes media del 0,5% al 15%

# Limitación Europea

- Apalancamiento limitado a 1:30
- Robots solo para nivel 1 (muy conservador)
- Rentabilidad. mes media del 0,5%

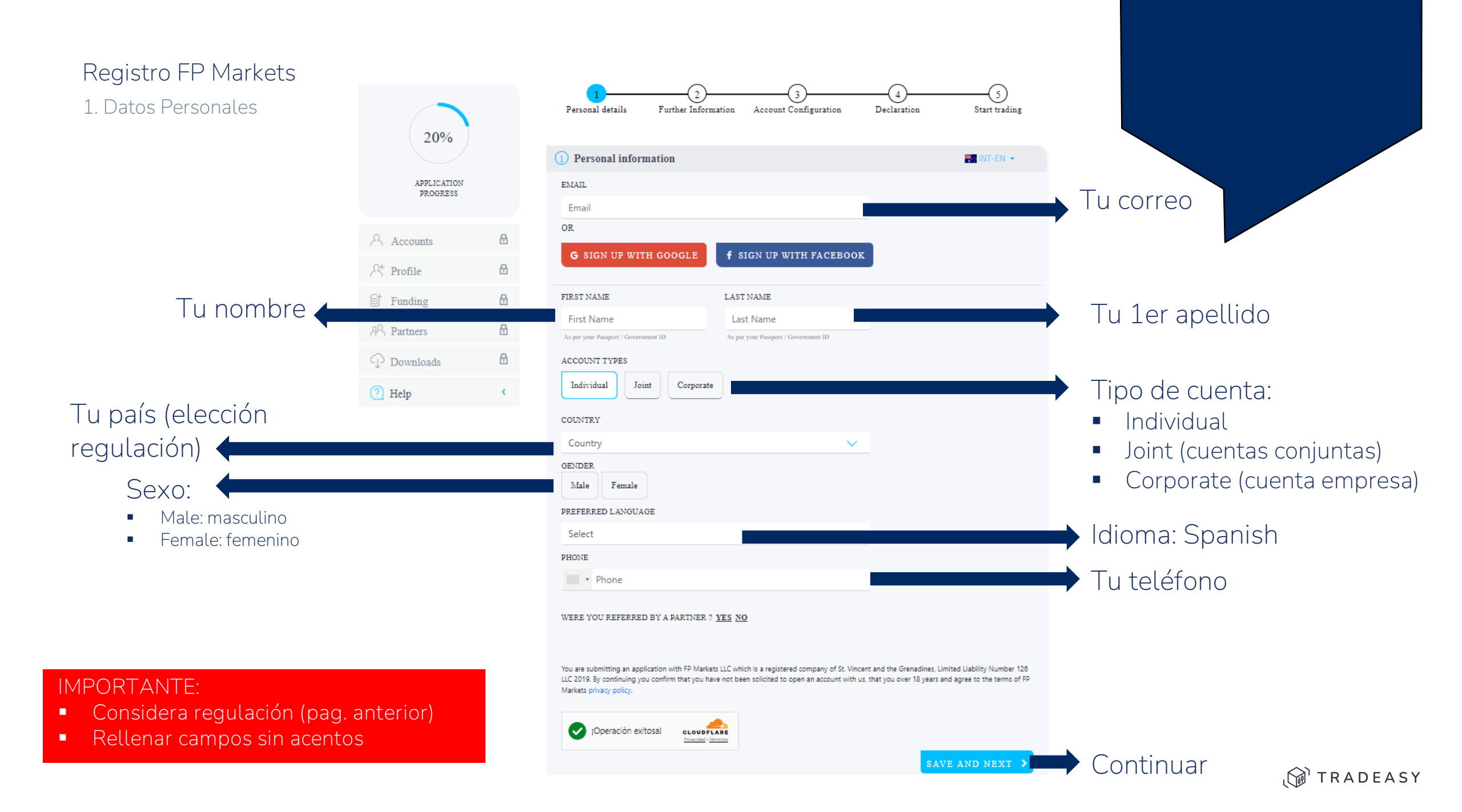

#### 2. Datos adicionales

| 2) Más sobre usted                |   |  |  |
|-----------------------------------|---|--|--|
| FECHA DE NACIMIENTO               |   |  |  |
| dd/mm/aaaa                        | • |  |  |
| NÚMERO DE CASA                    |   |  |  |
| Número de casa                    |   |  |  |
| DIRECCIÓN                         |   |  |  |
| Dirección                         |   |  |  |
| CÓDIGO POSTAL                     |   |  |  |
| Código postal                     |   |  |  |
| CIUDAD                            |   |  |  |
| Ciudad                            |   |  |  |
| NÚMERO DEL DOCUMENTO DE IDENTIDAD |   |  |  |
| Número del documento de identidad |   |  |  |
|                                   |   |  |  |
| ₽                                 |   |  |  |
| España: DNI                       |   |  |  |
| Otros: ID nacional o pasaporte    |   |  |  |

| Información financiera                                |                       |             |
|-------------------------------------------------------|-----------------------|-------------|
| SELECCIONAR EMPLEO                                    |                       |             |
| Empleado Trabajador por cuenta propia Jubilado        |                       |             |
| Estudiante Desempleado                                |                       |             |
| OCUPACIÓN                                             |                       |             |
| Ocupación                                             |                       |             |
| INGRESOS ANUALES                                      |                       |             |
| Menos de 10,000 10,000 - 50,000 50,000 - 100,000      |                       |             |
| 100.000+                                              |                       |             |
| FUENTE DE FONDOS                                      |                       |             |
| Empleo Inversión y Ahorro Donación y herencia Pensión |                       |             |
| Otra (por favor especifique)                          |                       |             |
|                                                       | GUARDAR Y SIGUIENTE > | ➡ Continuar |

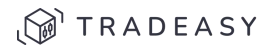

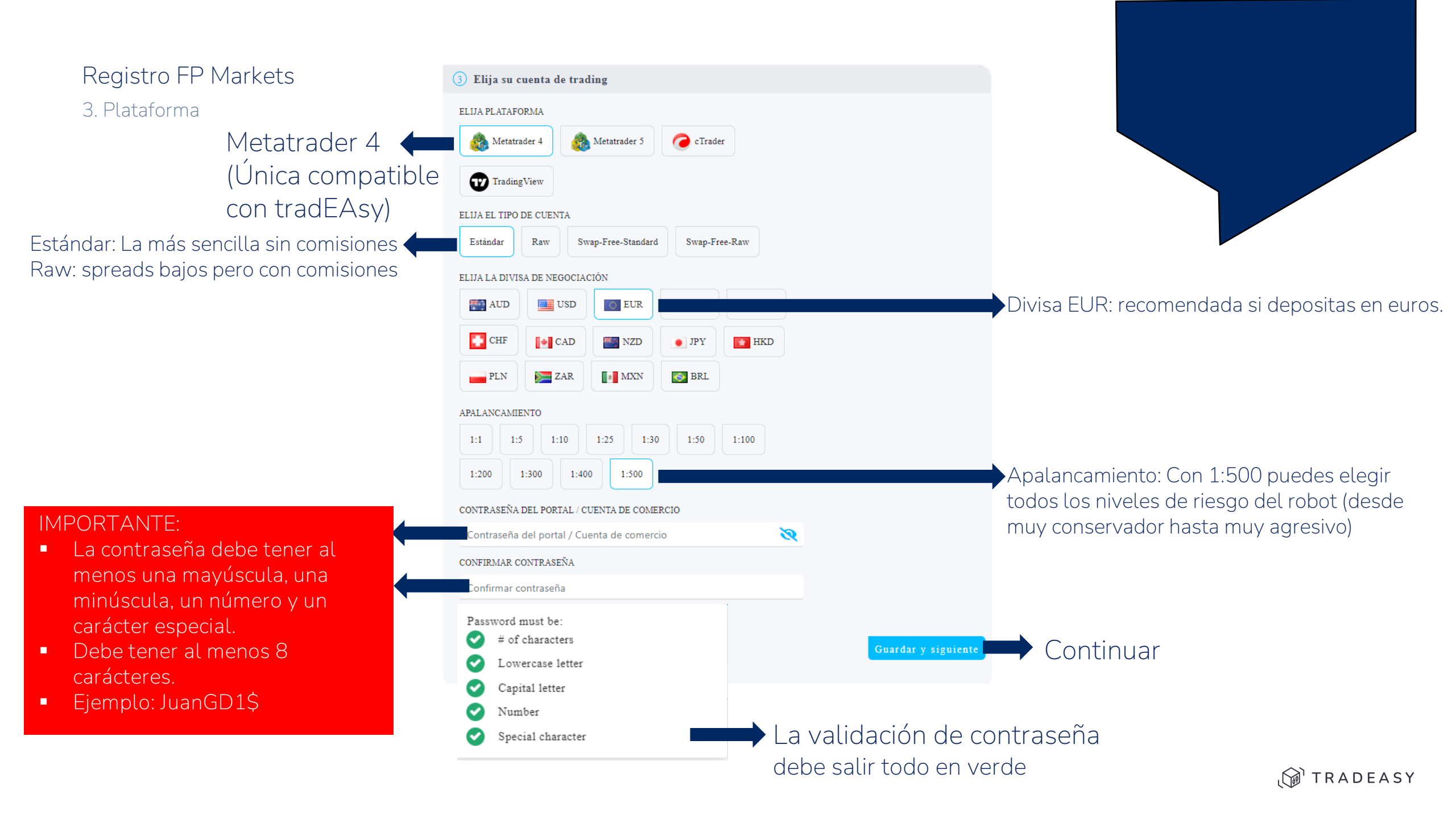

4. Cuestionario

|                             | 4 Questionnaire                                                                                                    |  |  |
|-----------------------------|----------------------------------------------------------------------------------------------------|--|--|
| Seleccionar →               | None     Less than 6 months     6 months - year     1 year +                                                                                                    |  |  |
|                             | Terms and Conditions                                                                                                    |  |  |
|                             | Before opening a new Trading Account with FP Markets LLC, please review the following documents on the FP Markets LLC website: https://www.fpmarkets.com/legal-documents |  |  |
|                             | <ol> <li>Terms and Conditions</li> <li>Privacy Policy</li> <li>Client Agreement</li> <li>Best Interest and Order Execution Policy</li> </ol>                             |  |  |
| Aceptar                     | 5. Conflicts of Interest Policy                                                                                                    |  |  |
| términos y 🛑<br>condiciones | By ticking this box, I/We agree that I/We have read, understood and agree to, and are legally bound by the FP Markets LLC documents listed above.                        |  |  |
|                             | Accept and Open Account                                                                                                    |  |  |

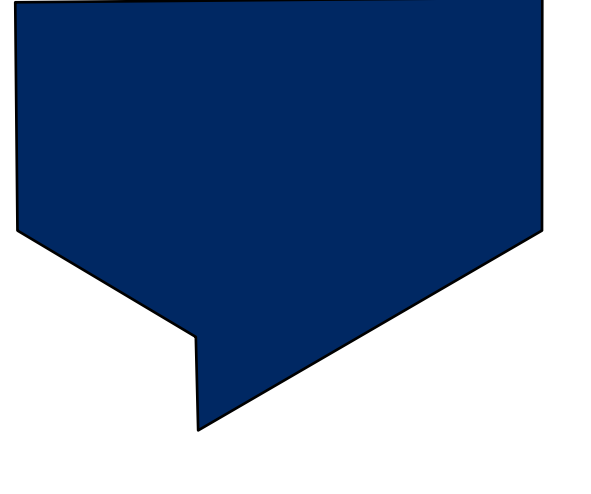

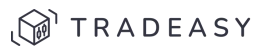

Continuar

#### Registro FP Markets 5. Subir documentos

Hacer click aquí

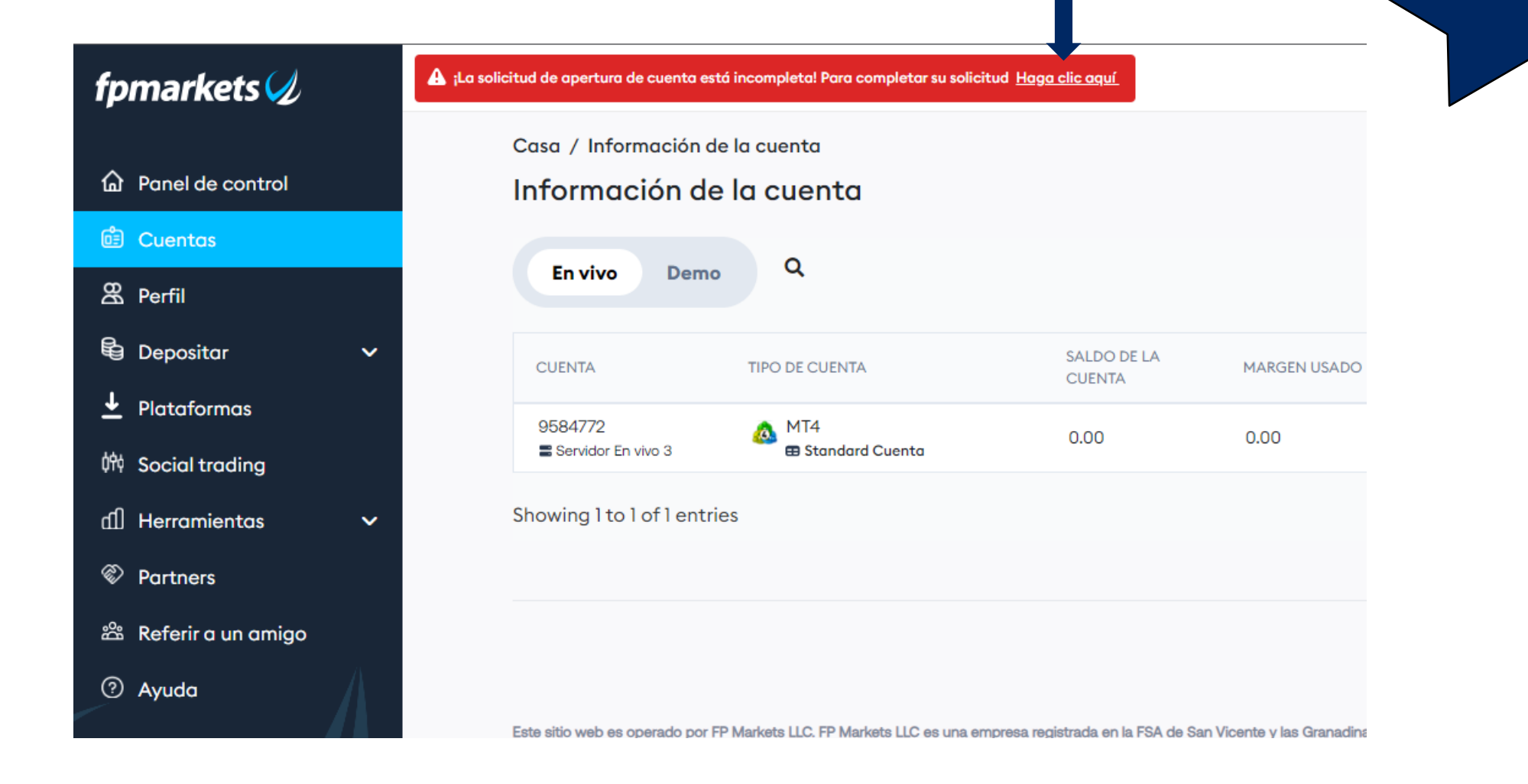

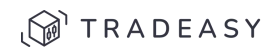

5. Subir documentos

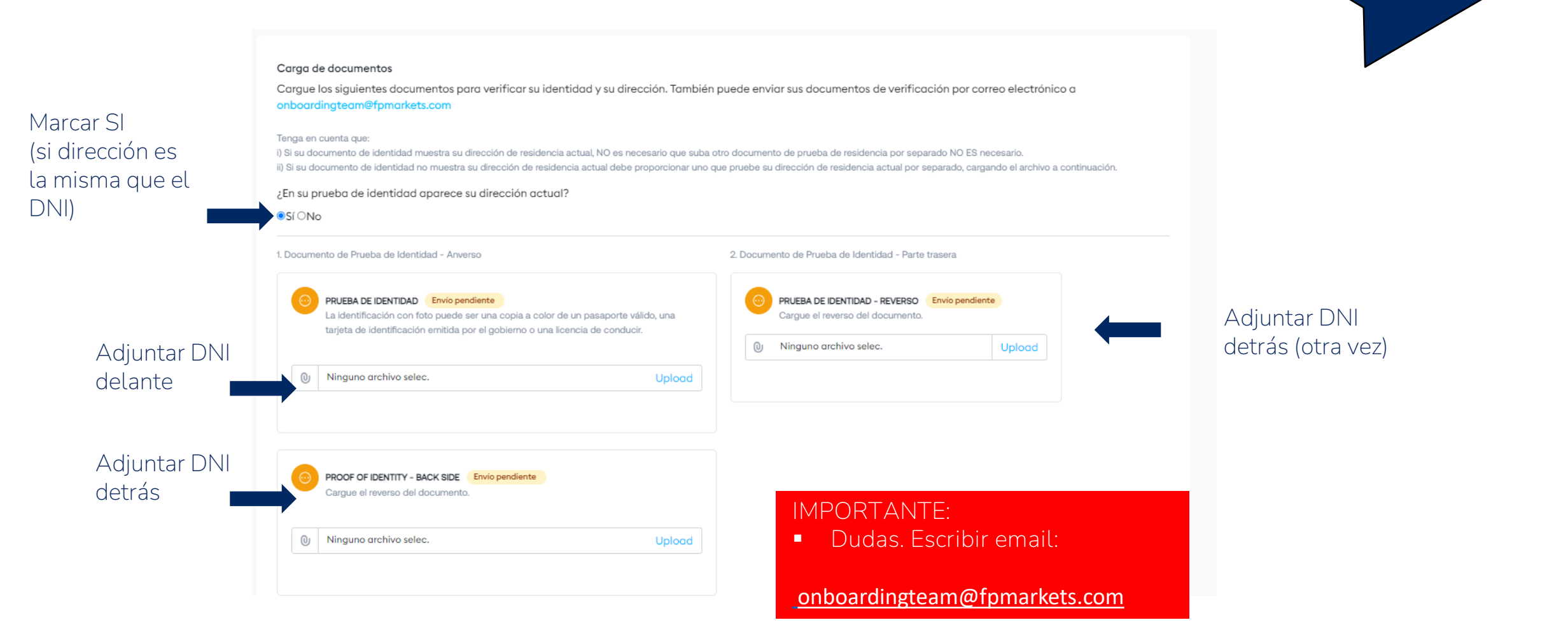

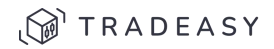

6. Realizar inversión

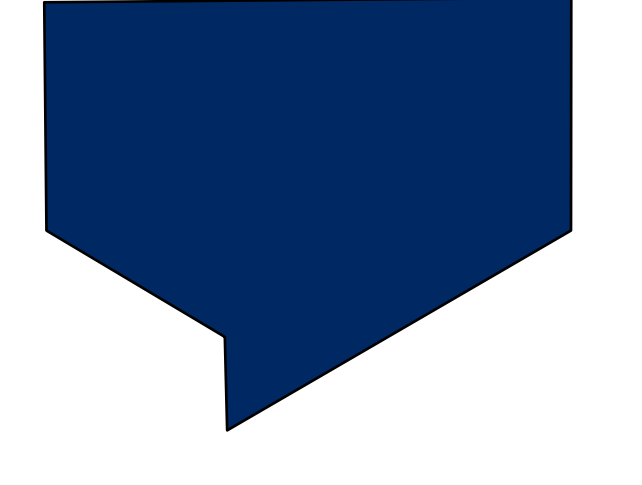

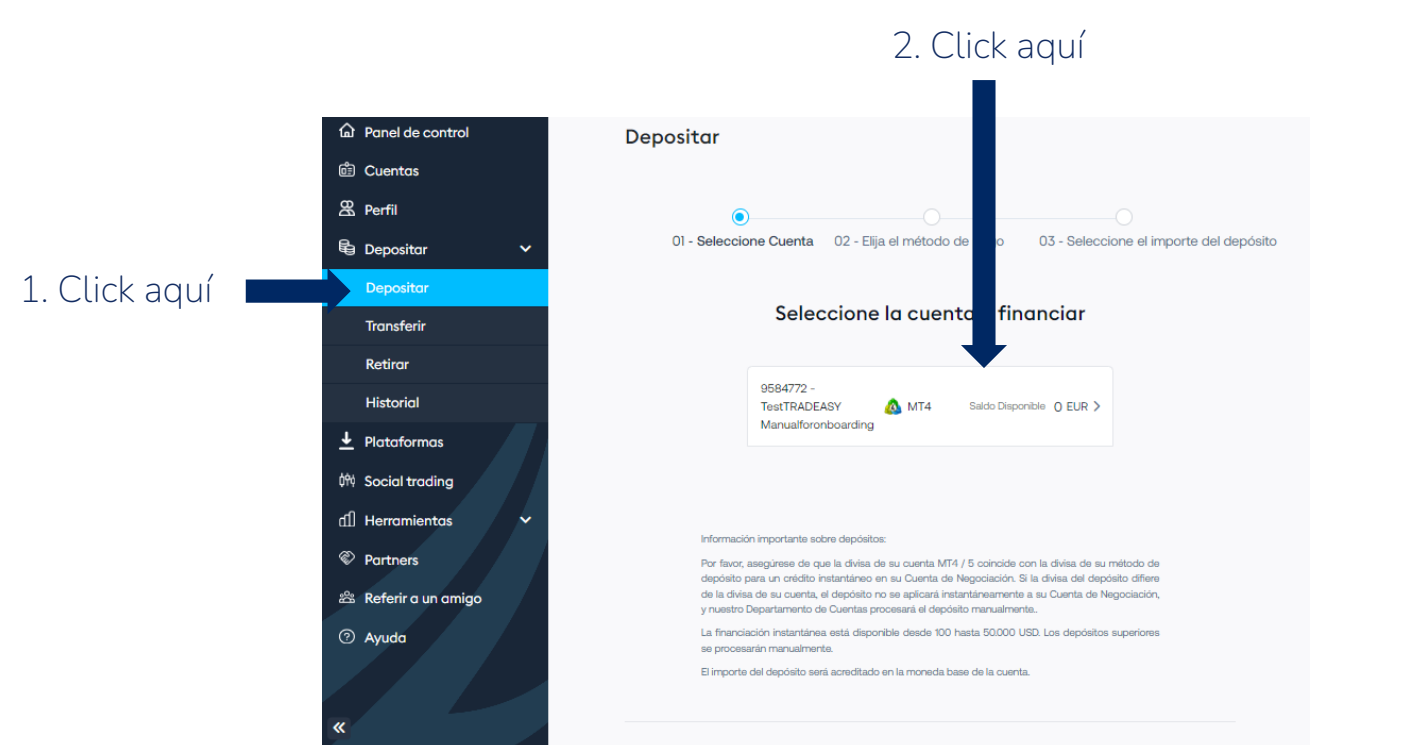

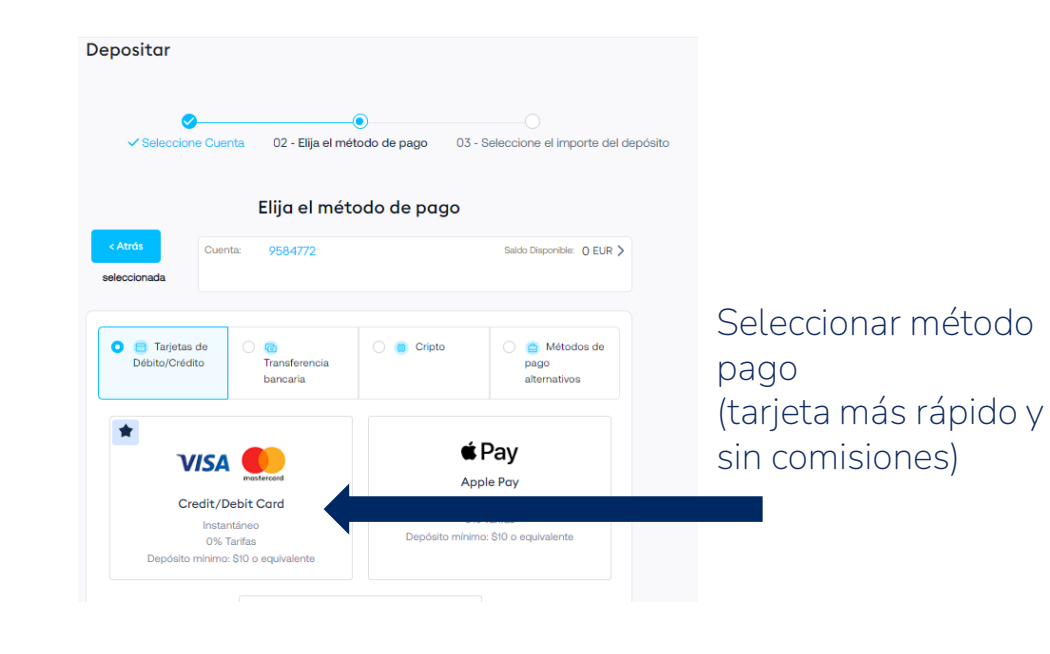

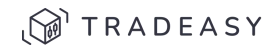

#### 6. Realizar inversión

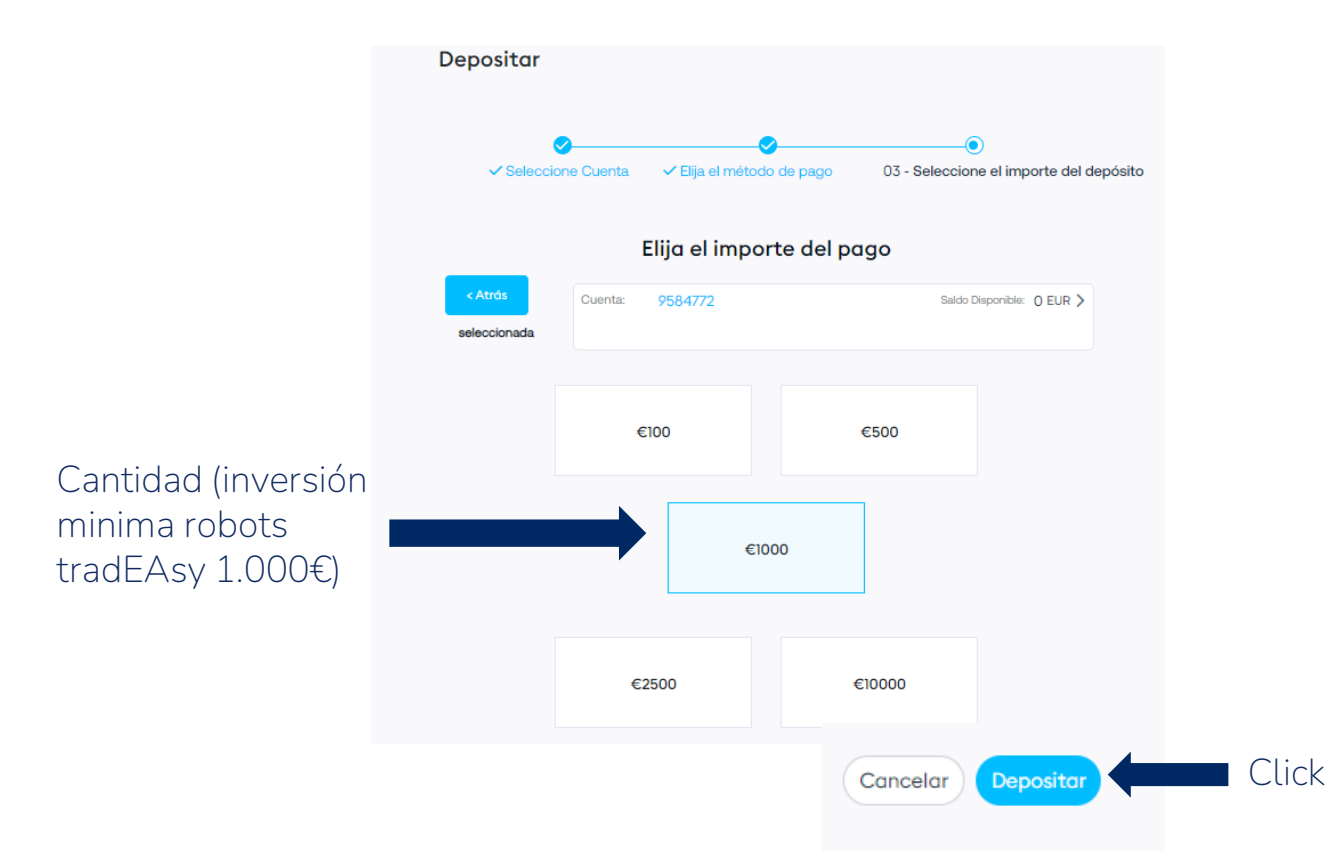

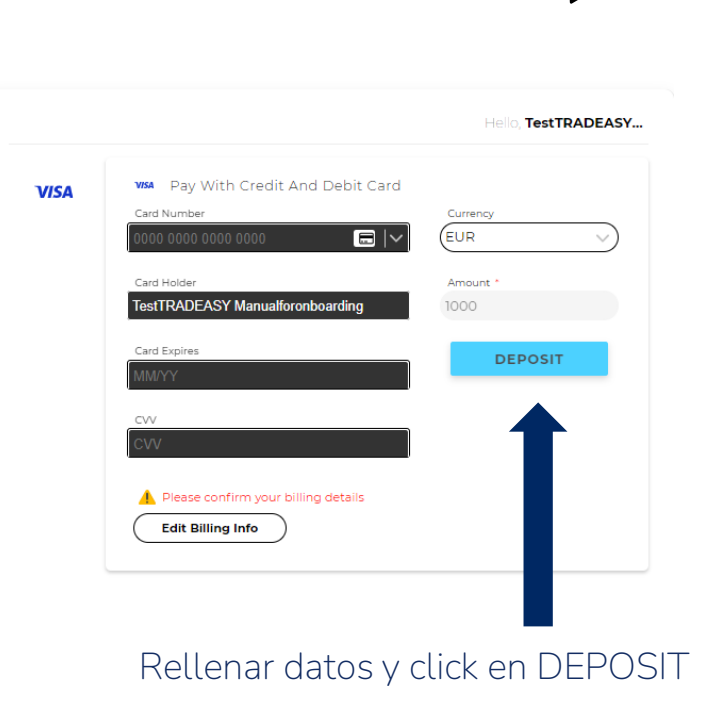

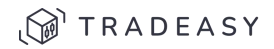

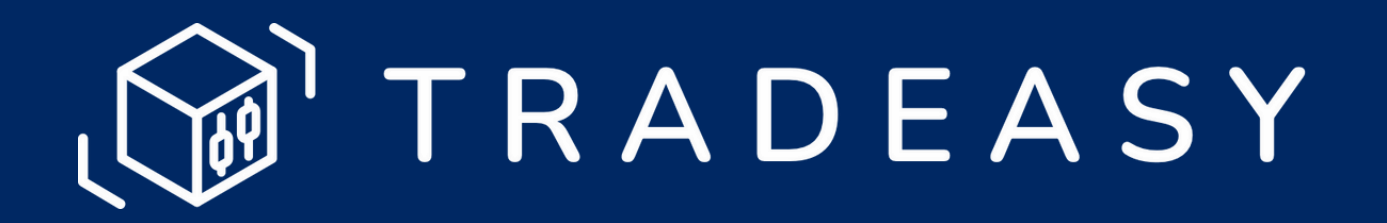